## 電子入札システム利用準備について

## 1.利用までの流れ

- 電子入札システムを利用するには、以下の準備を事前に行う必要があります。
  - ・初めて電子入札システムを利用される場合はステップ1から準備します。 ・ご使用にたるパソコンで、用土交通省たど「電子入札コアシステム」を採用した。他
  - ご使用になるパソコンで、国土交通省など「電子入札コアシステム」を採用した、他の発注機関の電子入札システムを既に利用している場合はステップ3からの準備となります。
    現在既に奈良県公共工事等電子入札システムを使用されている方も必ずステップ3のみ準備が
  - ・現在成に宗良県公共工事等電子入札システムを使用されている方も必ずステック3のみ準備が 必要です。

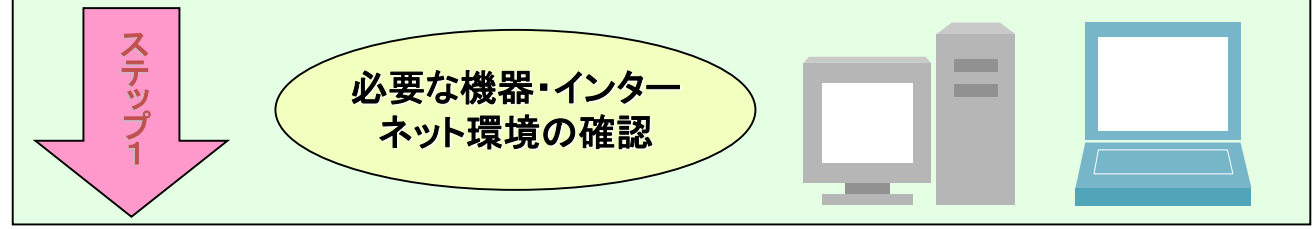

## 指定された要件を満たすパソコンを用意します。

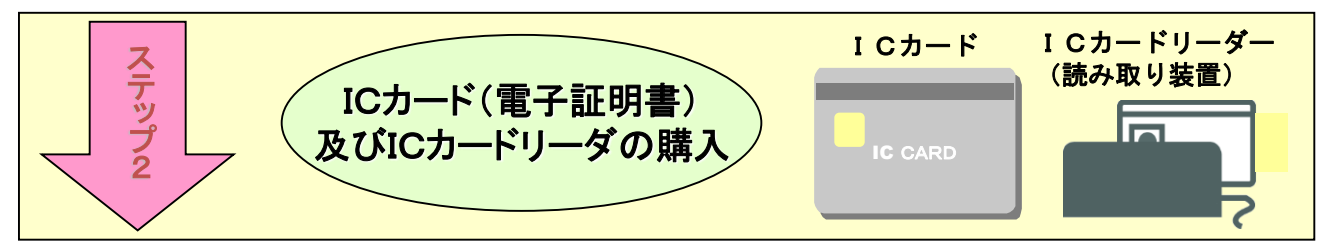

ICカードとは本人であることを証明するための電子的な証明書が格納されたカードで、電子入札コアシステム対応の認定認証局より購入します。ICカードの情報を読み取るICカードリーダについても用意します。

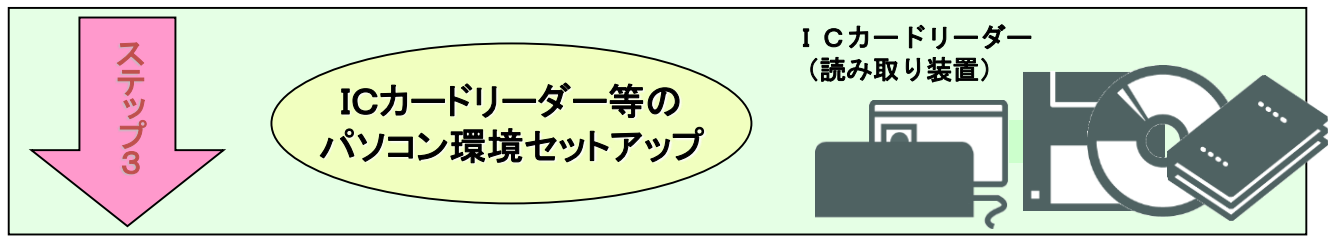

## 付属のマニュアルに従いセットアップを行います。

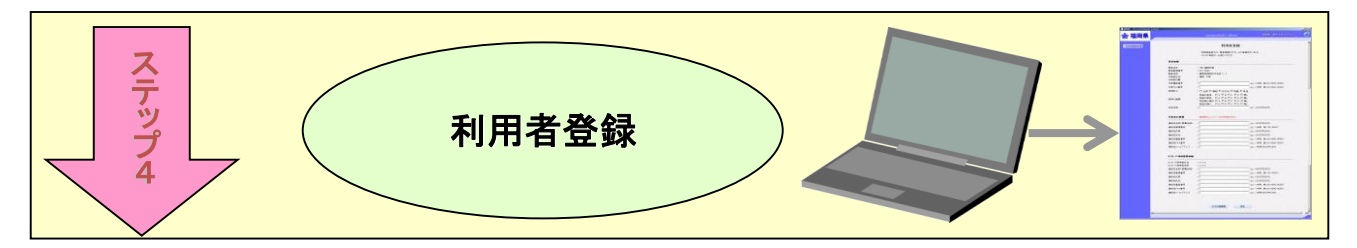

奈良県公共工事等電子入札システムを初めて利用する場合は、指定の様式で 利用者申請を行い、その後電子入札システムで利用者登録を行います。

## 2. 利用する機器の確認

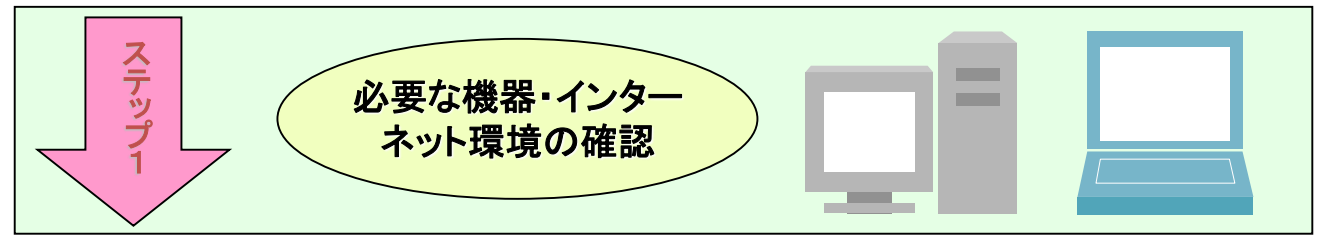

電子入札システムに接続できるパソコンを用意します。接続するために必要となるパソコンの詳細な 条件等については「奈良県公共工事等電子入札システムクライアント環境設定マニュアル」3頁をご 参照ください。(P6「問合せ先について 操作説明書等の掲載URL」から参照してください。)

# パソコン本体/ネットワーク環境 ・ソフトウェア条件に示すOSが動作すること ・ICカードリーダが接続できること ・インターネット環境に接続できること(64Kbps以上を推奨) (HTTP,HTTPS,LDAPのプロトコルが通過可能であること) プロキシ及びプロキシサーバ経由での接続は動作保障いたしません。 詳細はご利用のサービスプロバイダまたはネットワーク管理者にお問い合わせください。 ・電子メールの送受信ができること

| ソフトウェア                       |                              |                     |                      |                    |              |  |
|------------------------------|------------------------------|---------------------|----------------------|--------------------|--------------|--|
| パソコンのOS                      |                              |                     | ブラウザ                 | 電子入札システ<br>フ       | ムで使用するソ<br>ト |  |
| Windowsのみ                    |                              | Internet Explorerのみ | JRE(Java Runtim      | e Environment)     |              |  |
| ▼対応している<br>バージョン             |                              | ▼対応している<br>バージョン    | ▼対応しているバージョン         |                    |              |  |
|                              |                              |                     | JRE7.0<br>Update15   | JRE8.0<br>Update65 |              |  |
| Windows<br>7<br>(32/64bit)   | Home Premium<br>Professional | SP1                 | Internet Explorer 11 | 0                  | 0            |  |
| Windows<br>8.1<br>(32/64bit) | エディションなし<br>Professional     | -                   | Internet Explorer 11 | 0                  | 0            |  |
| Windows<br>10<br>(32/64bit)  | Pro                          | -                   | Internet Explorer 11 | -                  | 0            |  |

※ JRE(Java Runtime Environment)は、ICカード取得時またはICカードリーダ購入時に民間認証局から 提供されます。

※ ご契約の民間認証局のICカードリーダのソフトウェア条件も併せてご確認ください。

※ Windows ログインのユーザ名は、1バイト文字(半角英数字)に限ります。

※ JREのバージョンはOSに関係なく、32Bit版のみに限ります。

※ Windows 7のXPモードは対象外となります。

※ Windows 8.1のInternet Explorerはデスクトップ版のみ対応となります。

※ IntenetExplorerのバージョンは上記OSで<u>マイクロソフトがサポートしている最新のバージョンを推奨</u>します。

※ Windows10 に搭載されているMicrosoftEdgeには対応しておりませんので、Internet Explorerをご利用ください。

ご不明な点は、<u>電子入札システム専用ヘルプデスク(電話 0570-000-516)</u>へお問い合わせください。

## 3. ICカードの購入

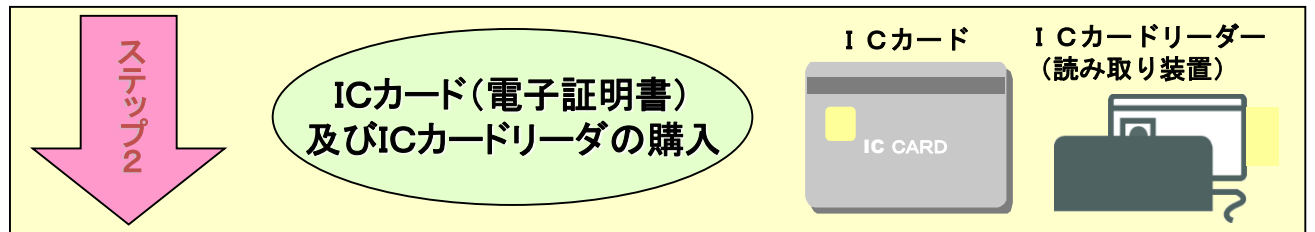

ICカードとは本人であることを証明するための電子的な証明書が格納されたカードで、電子入札コ アシステム対応の認定認証局より購入します。パソコンでICカードを読み込むためのICカードリー ダも必要となります。ICカード及びICカードリーダを取り扱う認証局は以下を参照してください。

| 認証局名(順不同)/ウェブサイト                                        | 問い合わせ先       |
|---------------------------------------------------------|--------------|
| 日本電子認証(株) / <u>http://www.ninsho.co.jp/aosign/</u>      | 0120-714-240 |
| (株)帝国データバンク / <u>http://www.tdb.co.jp/typeA/</u>        | 0570-011999  |
| 東北インフォメーションシステムズ(株) / <u>https://www.toinx.net/ebs/</u> | 022-799-5566 |
| (株)NTTネオメイト / <u>http://www.e-probatio.com/</u>         | 0120-851-240 |
| ジャパンネット株式会社 / <u>http://www.japannet.jp/</u>            | 03-3265-9255 |

<u>※ICカード等の購入手続きは約1か月程度かかりますので早めの手続きをしてください。</u>

4. パソコンの環境設定

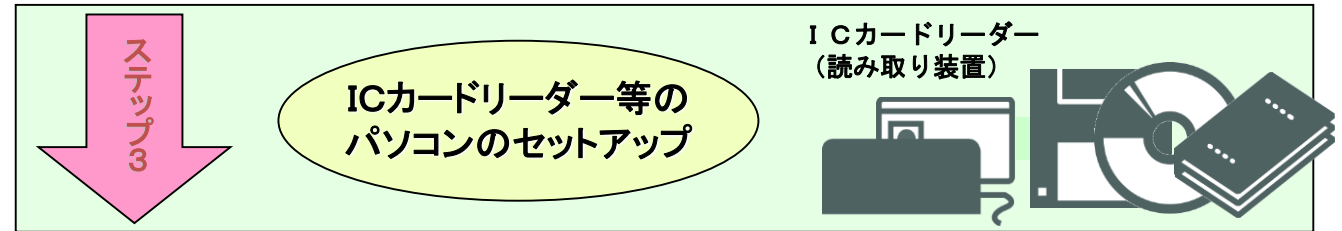

①ICカードを購入した認証局が提供するソフトウェアをインストールします。
 ICカードを購入した認証局が配付しているマニュアルに従いセットアップを行います。
 ※国土交通省や、他県等ですでに電子入札を行っているパソコンに対しては必要ありません。
 ②Javaポリシーの設定

奈良県公共工事等電子入札システムをご利用いただくには、Javaポリシーに奈良県のサーバアドレス情報を追加設定する必要があります。

奈良県公共工事等電子入札システムのサーバアドレスは以下のアドレスとなります。

https://www.ebid02.t-elbs.jp/nara-pref/CALS/-

#### ↑数字のゼロ

个半角ハイフン

※全て半角英数字です。先頭の「https」、大文字小文字の区別も正しく入力してください。 ※国土交通省や、他県等ですでに電子入札を行っている方も、現在奈良県の電子入札に参加さ れている方も、新しい奈良県の電子入札に参加するためには必ず設定を行ってください。詳 しい設定方法につきましては、購入されたICカードを発行した各認証局のマニュアルを参照 するか、各認証局にお問い合わせください。

※現在奈良県の電子入札システム用に設定されている方も、現在の設定を上書きせず追加で設定 してください。

※電子入札コアシステム対応認証局一覧(電子入札開発コンソーシアム HP)

 $\underline{http://www.cals.jacic.or.jp/coreconso/linkpage/link5/link5j/link5j-3toiawaseitiran.htm}$ 

設定方法は、ICカードを購入された認証局によって異なります。購入された認証局より提供されているマニュアルをご覧いただき、不明な点はICカードを購入した認証局へお問い合わせください。

③信頼済みサイトの登録

Internet Explorer(以下 IE)の使用時に、ポップアップブロック、ファイルのダウンロードが ブロックされると、電子入札システムが正常に動作しないことがあります。

IEのインターネットオプションより、「信頼済みサイト」に奈良県電子入札システムのサー バアドレス情報を登録することにより正常に動作するよう設定します。

| <u>追加していただくアドレス</u> |  |
|---------------------|--|
|                     |  |

↓数字のゼロです。

| 電子入札システム用   | : http <mark>s</mark> ://www.ebid <mark>02</mark> .t-elbs.jp |
|-------------|--------------------------------------------------------------|
| 入札情報公開サービス用 | : http://www.ppi <mark>03</mark> .t-elbs.jp/                 |

个数字のゼロです。

※現在奈良県の電子入札システム用に信頼済みサイトの登録をされている方も、現在の設定を 上書きせず追加で設定してください。

その他IEのインターネットオプションとして以下の設定が必要となります。

・サーバーにファイルをアップロードするときにローカルディレクトリのパスを含める」
 ⇒「有効にする」

- ・ポップアップブロックの使用
  - ⇒「無効にする」
- ・ファイルのダウンロード時に自動的にダイアログを表示
- ⇒「有効にする」
- ・タブブラウズの設定
  - ⇒常で新しいウィンドウでポップアップを開く
- ・互換表示設定
  ⇒すべてのWebサイトを互換表示で表示する(IE9利用時)
  ⇒追加するWebサイトへ「t-elbs.jp」を入力(IE11利用時)
- ④各種ツールバーの無効化

電子入札システムにて、各種ツールバーが要因で、ブラウザが動作異常となる場合があります。 それらツールバーの利用を無効にすることにより、異常を回避することができます。

・サードパーティサードパーティ製のブラウザー拡張を有効にする ⇒無効に設定する

※設定方法の詳細については奈良県電子入札ポータルサイトに掲載している「クライアント環境設定 マニュアル」を参照してください。 奈良県電子入札ポータルサイト: <u>http://www.pref.nara.jp/10553.htm</u>

信頼済みサイトの登録、各種ツールバーの無効化の設定方法等で不明な点がある場合、<u>電子入札システム専用</u> <u>ヘルプデスク(電話 0570-000-516)</u>へお問い合わせください。

## 5. 利用者登録

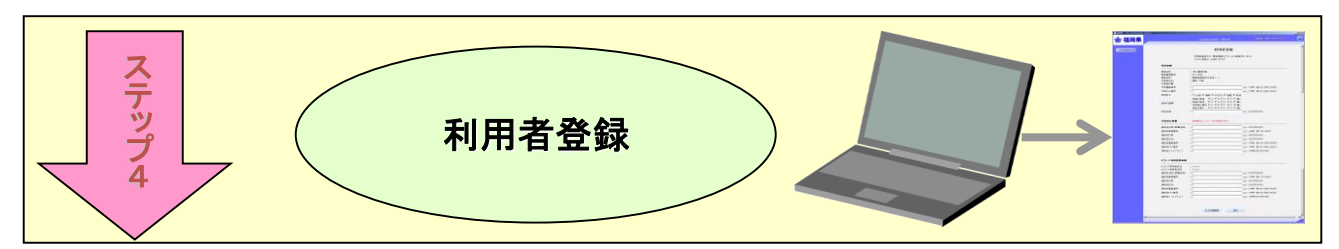

奈良県公共工事等電子入札システムを初めて利用する場合は、指定の様式で利用者申請を行い、その 後電子入札システムで利用者登録を行います。

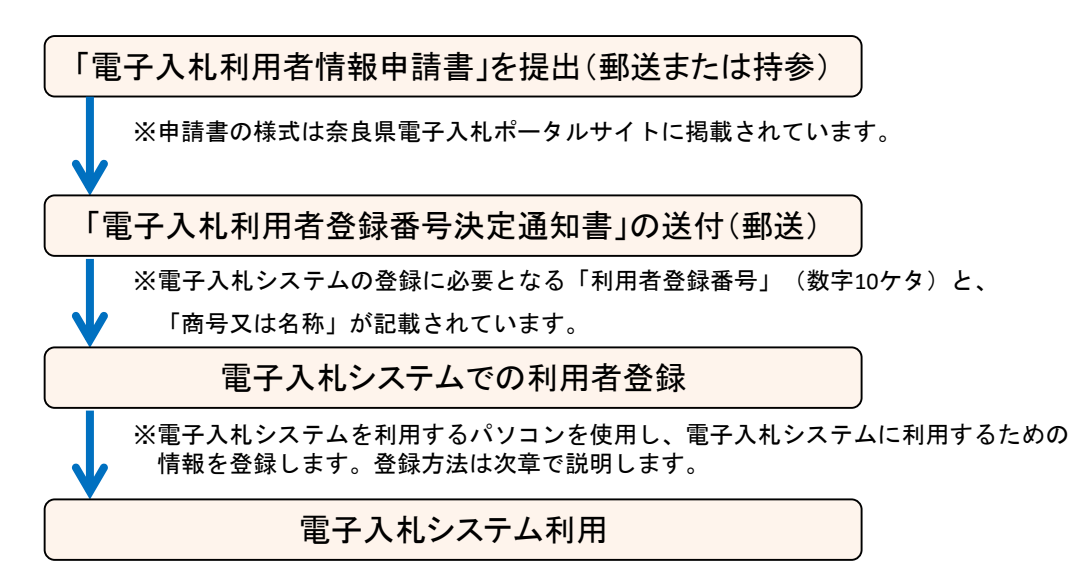

利用者登録の流れで不明な点がある場合、以下の部署へお問い合わせください。 奈良県県土マネジメント部 建設業・契約管理課:電話0742-27-7486 (課直通)

# 6. 問合せ先ついて

ICカード、環境設定に関すること

ICカードをお買い求めの認証局までお問い合わせください。

| 認証局名(順不同)/ウェブサイト                                        | 問い合わせ先       |
|---------------------------------------------------------|--------------|
| 日本電子認証(株) / <u>http://www.ninsho.co.jp/aosign/</u>      | 0120-345-240 |
| (株)帝国データバンク / <u>http://www.tdb.co.jp/typeA/</u>        | 0570-011999  |
| 東北インフォメーションシステムズ(株) / <u>https://www.toinx.net/ebs/</u> | 022-799-5566 |
| (株)NTTネオメイト / <u>http://www.e-probatio.com/</u>         | 0120-851-240 |
| ジャパンネット株式会社 / <u>http://www.japannet.jp/</u>            | 03-3265-9255 |

## 電子入札システムの操作方法に関すること

東芝ソリューション 株式会社

電話 0570-000-516 (電子入札システム専用ヘルプデスク)

| 惟世電話からの通話 |                          |
|-----------|--------------------------|
| 防市电品からの通品 | . 0                      |
| PHSからの通話  | : ×                      |
| IP電話からの通話 | : "050"で始まるIP電話は通話不可ですが、 |
|           | それ以外は通話可能です。             |

メールアドレス <u>support@t-elbs.jp</u>

受付時間平日 9:00~17:30 (電話受付は12:00~13:00を除く)

## 電子入札制度に関すること

奈良県県土マネジメント部建設業・契約管理課 電話0742-27-7486 (課直通)

## 入札案件の内容に関すること

当該案件の担当課または担当事務所までお問い合わせください。

## 操作説明書等の掲載URL

http://www.pref.nara.jp/dd.aspx?menuid=30413